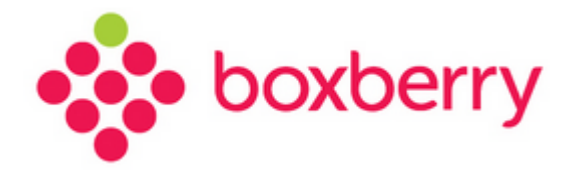

## Установка и настройка модуля для Sellios

Версия 1.0 от 17.11.2017

## Оглавление

| 1. | Введение                                                                    | .3 |
|----|-----------------------------------------------------------------------------|----|
| 2. | Установка и настройка модуля                                                | .3 |
| 3. | Расширенные настройки расчета стоимости доставки и отображение ПВЗ на карте | .5 |
| 4. | Проверка работы модуля                                                      | .7 |
| 5. | Создание посылок и актов передачи                                           | .8 |

### 1. Введение

Готовое решение для пользователей платформы Sellios позволяет:

- рассчитывать стоимость и срок доставки
- выбирать пункт самовывоза при оформлении заказа
- экспортировать оформленные заказы в Boxberry
- формировать акты передачи
- печатать этикетки на посылки и акты передачи

Модуль уже интегрирован и не требует установки. Все, что нужно для начала работы - это ввести Ваш АРІ ключ!

### 2. Установка и настройка модуля

Зайдите в настройки доставки, затем нажмите "Добавить новый метод доставки":

| Sellios                |        |      |                                 | 🕻 Посмотреть сайт                   | 🥃 Создать но   | вый заказ         | ekvixgroup@gmail.co |
|------------------------|--------|------|---------------------------------|-------------------------------------|----------------|-------------------|---------------------|
| 🕑 Главная              |        | 11   |                                 |                                     |                |                   |                     |
| СЗаказы                |        | наст | ооики доставк                   | <b>N</b>                            |                |                   |                     |
| 🖈 Доставка             | $\sim$ | ſ    | 1. n. c                         | # 05-                               |                |                   |                     |
| ТКаталог               | $\sim$ | l    | • дооавить новыи метод доставки | • Сощие настроики • Скид            | ки на доставку |                   | оказать архив       |
| 🕈 Остатки              | $\sim$ |      |                                 | Название                            |                | Сортировка 🔺      |                     |
| Клиенты и пользователи |        |      |                                 |                                     |                |                   |                     |
| 🖍 Страницы и меню      | $\sim$ |      |                                 |                                     |                | 20                | 💼 В архив           |
| 🛙 Обмен данными        | $\sim$ |      | Самовывоз                       |                                     |                |                   |                     |
| 🖬 Темы                 |        | , /  |                                 |                                     |                | 30                | ≘ R apyun           |
| 🗲 Настройки            | ~      |      | почта России                    |                                     |                |                   | в о архив           |
| Moй Sellios аккау      | нт     | -    | Способ доставки: Почта России   |                                     |                |                   |                     |
| Домены                 |        |      |                                 |                                     |                |                   |                     |
| Реквизиты магазина     |        |      |                                 | $\langle \langle 1 \rangle \rangle$ |                |                   |                     |
| Meta & SEO             |        | т    | otal items: 2 Total pages: 1    |                                     | Выводит        | ь на страницу: 25 | •                   |
| Google Analytics       | +      | _/   |                                 |                                     |                |                   | _                   |
| Настройки<br>доставки  |        | 1    |                                 |                                     |                |                   |                     |

Boxberry

4

Выберите "Boxberry" и нажмите "Далее":

|   | С Посмотреть сайт 🗧 Созда                                                                                               | ать нов | зый з |
|---|----------------------------------------------------------------------------------------------------|---------|-------|
|   | Выберите курьерскую компанию:                                                                                           | ×       |       |
|   | o 🗞 boxberry                                                                                                    |         | l     |
|   | Полная интеграция с курьерской службой: автоматический рассвет стоимости<br>доставки, создание посылок и вызов курьера. |         |       |
|   | О Другая                                                                                                    |         | >op   |
| l | Вы можете создать сооственную сетку терифов.                                                                            |         |       |

Затем введите Ваш АРІ токен и нажмите "Сохранить":

| · · · · · · · · · · · · · · · · · · ·    | ピ Посмотреть сайт                        | 🛛 🔁 Создать новый з |
|------------------------------------------|------------------------------------------|---------------------|
| BoxBerry                                 |                                          | ×                   |
| Название                                 |                                          |                     |
| BoxBerry                                 |                                          |                     |
| Название будет показано                  | покупателю как название способа доставки | 1.                  |
| АРІ токен                                |                                          | 200                 |
|                                          |                                          | - ob                |
| Сортировка                               |                                          |                     |
| 40                                       |                                          |                     |
| Методы доставки, при вы<br>"Сортировка". | воде покупателю будут отсортированы по п | олю                 |
|                                          | Отменить К Сохранить                     |                     |
|                                          |                                          |                     |

Модуль настроен!

# 3. Расширенные настройки расчета стоимости доставки и отображение ПВЗ на карте

В Личном кабинете ИМ доступен раздел «Настройка средств интеграции», где можно настроить:

- Отображение ПВЗ на карте виджета
- Параметры расчета стоимости доставки.

Прямая ссылка на раздел Личного Кабинета «Настройка средств интеграции» (требуется авторизация в ЛК) <u>http://api.boxberry.de/?act=settings&sub=view</u>

Там же необходимо получить персональный ключ интеграции виджета в ЛК ИМ, как показано на рисунке ниже:

| -    | Акты                            | Настройка средств интеграции                                                                                                    |
|------|---------------------------------|----------------------------------------------------------------------------------------------------|
| 8    | Справка АРІ ЛК                  | Инструкцию по настройке виджета Вы можете получить здесь.                                                                                                    |
| 8    | Справка АРІ<br>сервисы boxberry | Ключ интеграции: gfgiLAlqtr8qn4kciPkUmw==                                                                                                    |
| \$   | Заявки на забор                 | Скрывать ПВ Расчеты                                                                                                    |
| 1    | Настройки средств<br>интеграции | Настройки отображения ПВ<br>выбраные огделения не будут отображаться.                                                                                                    |
|      | Калькулятор<br>доставки         | Не отображать все отделения в городе: Не отображать отделения:                                                                                                    |
|      | Быстрые деныги                  | Азов         Абакан Ломоносова, 1904, С           Александров         Абакан Торосова, 1902, С           Альметьевск         Азов Московская, б18, С           Аурск         Альметьециции забо, С |
| Зак  | азать рекламу:                  | Анапа Альметьевск Гафиатуллина, 1628 С<br>Ангарск Альметьевск Маяковского_1603                                                                                                    |
| 3    | АКАЗАТЬ РЕКЛАМУ                 | Анжеро-Судженск Амурск Комсомольский 2714 С<br>Арзамас Анала Коымская 2343 С                                                                                                    |
| Tex. | поддержка:                      | Армавир Ангарск 96-й Квартал 3813_С                                                                                                    |
|      | НАПИСАТЬ                        | Артем         Ангарск 10 рыхов 300 2.           Арханизльск         Анкарск 20 рыхонносова 4229 С           Асбест         Арханас 50 лет ВЛКСМ 5239 С                                             |
|      |                                 | Астрахань Арзамас Парковая,5211_С                                                                                                    |
|      |                                 | Ачинск - Армавир Ефремова_2305_С -                                                                                                    |
| Мы   | в соц. сетях:                   |                                                                                                    |
| W    | 0 6 6                           | Сохранить                                                                                                    |

1. Настройки отображения ПВ:

Дает возможность скрыть ПВ по следующим признакам:

- Не отображать отделения, которые работают только по предоплате отключает отображение на карте отделений, которые работают только по предоплате;
- Не отображать все отделения в городе отключает отображения на карте всех ПВ выбранного города;
- Не отображать отделения отключение отображения на карте конкретного выбранного ПВ.

Boxberry

| Скрывать ПВ Расчеты                                                                                                   |                                                                                               |  |  |  |  |  |  |  |
|----------------------------------------------------------------------------------------------------|-----------------------------------------------------------------------------------------------|--|--|--|--|--|--|--|
| Для примера                                                                                                    |                                                                                               |  |  |  |  |  |  |  |
| Расчет стоимости доставки по тарифам: 232.4                                                                           |                                                                                               |  |  |  |  |  |  |  |
| Стоимость с учетом настроек для 1 диапазона: 233.00                                                                   |                                                                                               |  |  |  |  |  |  |  |
| Стоимость с учетом настроек для 2 диапазона: 233.00                                                                   |                                                                                               |  |  |  |  |  |  |  |
| Опции                                                                                                    |                                                                                               |  |  |  |  |  |  |  |
| Скрыть срок доставки                                                                                                  |                                                                                               |  |  |  |  |  |  |  |
| Укажите количество дней, которое необходимо добавить к основному сроку доставки Boxberry 2 Включить настройки расчета |                                                                                               |  |  |  |  |  |  |  |
| Округление до                                                                                                    | Стоимость посылок                                                                             |  |  |  |  |  |  |  |
| Не округлять                                                                                                    | Диапазон 1                                                                                    |  |  |  |  |  |  |  |
| • До рублей                                                                                                    | От 0 до 999                                                                                   |  |  |  |  |  |  |  |
| До десяти рублей                                                                                                    |                                                                                               |  |  |  |  |  |  |  |
|                                                                                                    | Bo rapy day Boyberry c yearou kaomoor                                                         |  |  |  |  |  |  |  |
| До сотни рублей                                                                                                    | <ul> <li>По тарифам Boxberry с учетом настроек</li> <li>Фиксированная</li> </ul>              |  |  |  |  |  |  |  |
| До сотни рублей<br>Округлить как                                                                                      | <ul> <li>По тарифам Вохberry с учетом настроек</li> <li>Фиксированная</li> <li>140</li> </ul> |  |  |  |  |  |  |  |
| До сотни рублей<br>Округлить как<br>Округление математическое                                                         | <ul> <li>По тарифам Вохberry с учетом настроек</li> <li>Фиксированная</li> <li>140</li> </ul> |  |  |  |  |  |  |  |

#### 2. Настройка параметров расчета доставки:

Для активации индивидуальных настроек расчета установить галку «Включить настройки расчета».

**Важно!** Данные настройки влияют только на сумму доставки, отображаемую в виджете вашему клиенту. На взаиморасчеты с Boxberry это не влияет, они остаются неизменны в рамках вашего договора.

#### Доступны следующие опции расчета:

- Округление до параметр позволяет задать округление стоимости доставки до заданного параметра (рубли, десятки рублей или сотни рублей).
- Округлить как параметр задает формат округления: математическое округление, либо всегда в большую сторону.
- Надбавки параметр позволяет задать надбавку (+ или -). Возможны варианты:

- Надбавка веса на передаваемый вес для расчета стоимости доставки (в граммах);

- Надбавка на рассчитанную стоимость доставки на процент от (тарифа Boxberry, объявленной стоимости, суммы к оплате);

- Надбавка фиксированной суммы к основной рассчитанной стоимости доставки.

• Расчет стоимости доставки в зависимости от стоимости посылки – возможность назначить фиксированную стоимость доставки (в том числе и 0) в зависимости от стоимости посылки. В двух диапазонах: от 0 до указанной стоимости рублей. И второй диапазон от указанной стоимости до бесконечности.

## 4. Проверка работы модуля

Зайдите на сайт, добавьте товары в корзину и перейдите к оформлению заказа. В поле «Город» введите город и выберите доставку курьером. Модуль рассчитает доставку "BoxBerry" и выведет варианты доставки:

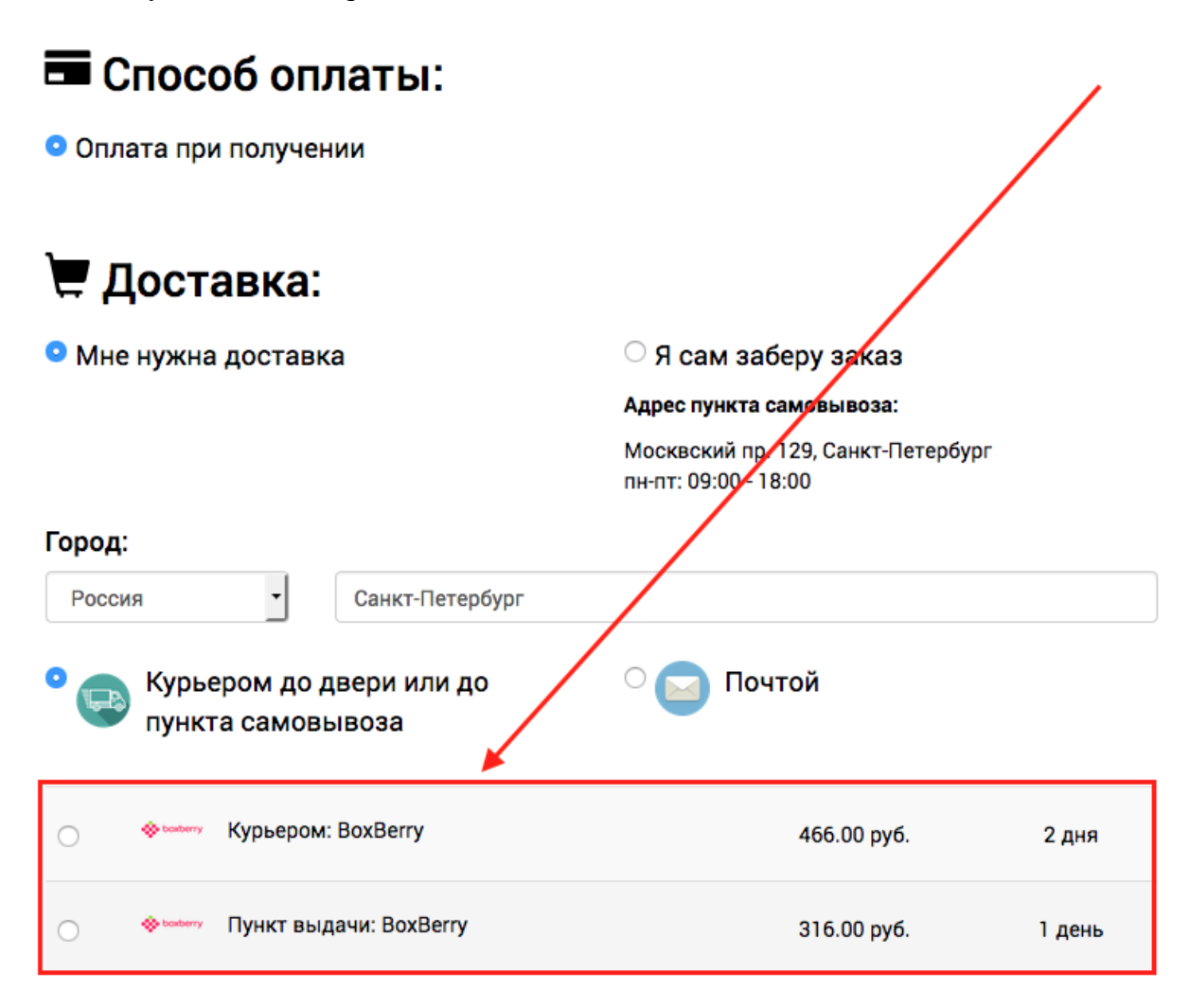

Модуль работает!

Boxberry

## 5. Создание посылок и актов передачи

Зайдите в "Заказы" и отметьте заказа, которые Вы хотите отправить в BoxBerry и нажмите "Создать посылки":

| Sellios                |                |                                      | ៥ក                 | осмотреть сайт        | 🥃 Создать               | новый заказ | L ekvixgroup@gmail.com-                |
|------------------------|----------------|--------------------------------------|--------------------|-----------------------|-------------------------|-------------|----------------------------------------|
| Плавная                |                | ДД.ММ.ГГГГГ                          | Bce                | Bce                   | •                       | Bce         | •                                      |
| 📜 Заказы               |                |                                      |                    |                       |                         | Copt        | тировать по: Дата создания 🔻           |
| Доставка ∨             |                | Заказ                                | Клиент             | Город                 |                         | Доставка    | Итого                                  |
| 🖀 Каталог 🗸 🗸          | •Выбрать Все   | Bce                                  |                    |                       |                         | BoxBerry    | • Итого (руб.)                         |
| 🕈 Остатки 🗸            |                | #19                                  | Виктор Рассказов   | Мурманск, Мур         | манская                 | E BoxBerry  | 1,010.00 руб. Кол-во: 1                |
| Клиенты и пользователи |                | Отправленен<br>© 08.08.2017<br>06:47 |                    | область               | Россия                  |             | Ожидает оплаты<br>Оплата при получении |
| 🖋 Страницы и меню 🛛 🗸  |                | #15                                  | Екатерина Сергеева | Самара,Самаро         | ская область            | E BoxBerry  | 1,392.00 руб. Кол-во: 1                |
| 🛙 Обмен данными 🗸 🗸    |                | Новый<br>© 07.08.2017                |                    |                       | Россия                  |             | Ожидает оплаты                         |
| 🖬 Темы                 |                | 21:16                                |                    |                       |                         |             | Оплата при получении                   |
| 🖌 Настройки 🗸 🗸        | 0              | #17<br>Отменен                       | Иван Иванов        | Краснодар,Кра<br>край | снодарский              | E BoxBerry  | 1,109.00 руб. Кол-во: 1                |
| Oплатить Sellios!      |                | © 06.08.2017<br>11:16                |                    |                       | Россия                  |             | Ожидает оплаты<br>Оплата при получении |
|                        | C              | #6                                   | Николай Земельный  | Хабаровск,Хаба        | аровский край<br>Россия | E BoxBerry  | 1,580.00 руб. Кол-во: 1                |
|                        |                | © 01.08.2017<br>00:43                |                    |                       |                         |             | Ожидает оплаты<br>Оплата при получении |
|                        |                | #13                                  | Екатерина Сергеева | Самара,Самаро         | ская область<br>Россия  | E BoxBerry  | 1,937.00 руб. Кол-во: 2                |
|                        |                | Новый<br>© 31.07.2017<br>08:17       |                    |                       |                         |             | Ожидает оплаты<br>Оплата при получении |
|                        |                | #21                                  | Николай Земельный  | Хабаровск,Хаба        | аровский край<br>Россия | BoxBerry    | 1,792.00 руб. Кол-во: 2                |
| С Отменить выделение   | С отмеченными: | 🛿 Создать пось                       | ылки 🔒 Печать      |                       |                         |             | Есть вопрос? Я помогу!                 |

Заказы будут отправлены в личный кабинет BoxBerry. Теперь Вы можете распечатать этикетки и создать акт передачи.

Зайдите в "Доставка" -> "Посылки":

| ⊙ Главныя<br>`ლ Заказы                         |        | Посыл          | ки            |                            |                      |                        |            |                     |                         |
|------------------------------------------------|--------|----------------|---------------|----------------------------|----------------------|------------------------|------------|---------------------|-------------------------|
| Доставка ↓ ↓ ↓ ↓ ↓ ↓ ↓ ↓ ↓ ↓ ↓ ↓ ↓ ↓ ↓ ↓ ↓ ↓ ↓ |        |                |               |                            |                      |                        |            |                     |                         |
| Акты передачи                                  |        | 利 Отправить вс | е (создать ак | г передачи)                |                      |                        |            |                     |                         |
| 🖶 Остатки                                      | ~      |                | Статус        | Получатель                 | Заказ                | Курьерская<br>Компания | Трек-номер | Создан -            |                         |
| Клиенты и<br>пользователи                      |        | ✓ Выбрать Все  | •             |                            |                      | •                      |            |                     |                         |
| 🖋 Страницы и меню                              | $\sim$ |                | Новая         | Екатерина                  | #15                  | BoxBerry               | PHP4151141 | 14.08.2017          | Ш Печать этикетки       |
| 🗯 Обмен данными                                | ~      |                |               | Сергеева<br>Самара, Россия | 1,392.00 py6.        |                        |            | 11:37               | 💼 Удалить               |
| 🔚 Темы                                         |        |                |               |                            |                      |                        |            |                     |                         |
| 🗲 Настройки                                    | ~      |                | Новая         | Екатерина<br>Сергеева      | #13<br>1,937.00 руб. | BoxBerry               | PHP4151140 | 14.08.2017<br>11:37 | Печать этикетки Удалить |
| Oплатить Sellios!                              |        |                |               | Самара, Россия             |                      |                        |            |                     |                         |

Перед приездом курьера создайте акт передачи и распечатайте его:

| © Главная<br>〒 Заказы  |   | Акты передачи                 |                              |                |                  |                   |  |  |
|------------------------|---|-------------------------------|------------------------------|----------------|------------------|-------------------|--|--|
| <b>Д</b> оставка       | ~ |                               |                              |                |                  |                   |  |  |
| Посылки                |   | Функция доступна только для к | урьерской компании BoxBerry. |                |                  |                   |  |  |
| Акты передачи          |   |                               |                              |                |                  |                   |  |  |
| 🖀 Каталог 🗸 🗸          |   | Курьерская Компания           | Трек-номер                   | Кол-во Посылок | Создан 👻         |                   |  |  |
| 🖶 Остатки              | ~ | •                             |                              |                |                  |                   |  |  |
| Клиенты и пользователи |   | BoxBerry                      | U-PHP648417                  | 2              | 14.08.2017 11:39 | Ш Печать этикетки |  |  |